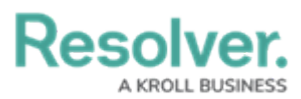

# Enabling the Auto-Delete Function Using a Scheduled Trigger

Last Modified on 08/06/2024 11:06 am EDT

**Note:** If you want to take advantage of the Data Retention feature, Administrators must first contact Support to enable the feature.

## **Overview**

Workflow Deletion allows users to automate the deletion of an object, complying with their organization's data retention policy (e.g., an object is deleted after being held for x number of years). The Data Retention Auto-Delete function auto-deletes objects when a given condition is met. Auto-Delete uses scheduled triggers or consumed orchestration events to transition an object to be deleted. Deleting an object does not delete any relationship data.

When an object is deleted, the audit trail is updated to ensure that only records identified being retained for analytics remain and all other audit events are deleted.

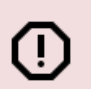

#### Warning:

When an object is deleted, it no longer exists and cannot be reverted. Specific object data can be retained for analytical purposes and must be setup on the object type.

## **User Account Requirements**

The user account used to log into Resolver must have Administrator permission to access the **Object Types** section.

### **Related Information/Setup**

Please refer to the Disabling the Auto-Delete Function article, for more information on disabling the auto-delete function.

Please refer to the Enabling Data Retention Analytic Settings article, for more information on configuring data retention settings.

Please refer to the Add Fields to an Object Type article, for more information on adding a field to an object type.

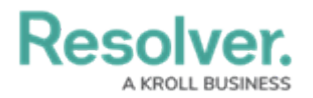

## Navigation

1. From the *Home* screen, click on the **Administration** icon.

|      |   | $\oplus$ ( | Q Search | ••• | \$<br>\$ |
|------|---|------------|----------|-----|----------|
| Home | ~ | My Tasks   |          |     |          |
|      |   |            |          |     |          |
|      |   |            |          |     |          |
|      |   |            |          |     |          |
|      |   |            |          |     |          |
|      |   |            |          |     |          |
|      |   |            |          |     |          |
|      |   |            |          |     |          |
|      |   |            |          |     |          |

#### Administration Icon

2. From the **Administration Settings** dropdown menu, click the **Admin Overview** link.

|        | Q Search | <br>\$          | ? | Ω | - |
|--------|----------|-----------------|---|---|---|
| Home ~ | My Tasks | Admin Overview  |   |   |   |
|        | ,        | SETTINGS        |   |   |   |
|        |          | Branding        |   |   |   |
|        |          | User Management |   |   |   |
|        |          | Languages       |   |   |   |
|        |          |                 |   |   |   |
|        |          |                 |   |   |   |
|        |          |                 |   |   | Ш |
|        |          |                 |   |   |   |
|        |          |                 |   |   | Ш |
|        |          |                 |   |   |   |
|        |          |                 |   |   |   |

Admin Overview Link

3. From the *Admin Overview* screen, click the **Object Type** tile under the **Data Model** section.

|              | Q Search              |                                  | ··· 🕸 🖓 🖓              |
|--------------|-----------------------|----------------------------------|------------------------|
| Data Model   |                       | Views                            |                        |
| Object Types | Object Type<br>Groups | Configurable Forms               | Data<br>Visualizations |
| Fields       | Data Definitions      | Dashboard Data<br>Sets Dashboard | d Builder              |

Object Type Tile

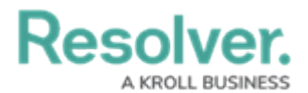

4. From the *Admin: Object Type* screen, enter an object type name in the **Search** field to narrow the search results.

|          |                                                 | ⊕ ( <b>Q</b> se                    | arch                                      |                |                      | •••                  | \$ @ L               |
|----------|-------------------------------------------------|------------------------------------|-------------------------------------------|----------------|----------------------|----------------------|----------------------|
| Data Mod | el ~                                            | Object Types                       | Object Type Groups                        | Fields         | Assessments          | Data Definition      |                      |
| Admir    | 1:Object Type                                   | s                                  |                                           |                |                      | C                    | + CREATE OBJECT TYPE |
| Q Activ  | vity                                            |                                    |                                           |                |                      |                      | 0                    |
| Act      | Activity                                        |                                    |                                           |                |                      |                      |                      |
| AT       | <mark>Activity</mark> Type                      |                                    |                                           |                |                      |                      |                      |
| F        | Finding<br>Results or evidence from a           | a specific audit <mark>acti</mark> | vity                                      |                |                      |                      |                      |
| L        | Log<br>Single entry of related <mark>act</mark> | <mark>ivity</mark> to an Investiga | tion or Case, used for evid               | dentiary purpo | ses, including times | and costs.           |                      |
| Т        | Task<br>Actionable record for key               | data objects (Incide               | nt, Case, <mark>Activity</mark> ) with us | er assignment  | t, date tracking and | email notifications. |                      |
|          |                                                 |                                    |                                           |                |                      |                      | BJECT TYPE UNIVERSE  |

Search Field

5. Click on an **Object Type** link.

|          |                                |                         | ⊕ ( <b>Q</b> Se                   | arch                                     |                |                      | •••                  | \$<br>\$<br>\$<br>\$ |
|----------|--------------------------------|-------------------------|-----------------------------------|------------------------------------------|----------------|----------------------|----------------------|----------------------|
| Data Mod | el                             | ~                       | Object Types                      | Object Type Groups                       | Fields         | Assessments          | Data Definition      |                      |
| Admir    | n:Object 1                     | ype                     | 5                                 |                                          |                |                      | C                    | + CREATE OBJECT TYPE |
| Q Acti   | vity                           |                         |                                   |                                          |                |                      |                      | 0                    |
| Act      | Activity                       |                         |                                   |                                          |                |                      |                      |                      |
| AT       | <mark>Activity</mark> Type     |                         |                                   |                                          |                |                      |                      |                      |
| F        | Finding<br>Results or evidence | e from a                | specific audit <mark>activ</mark> | ity                                      |                |                      |                      |                      |
| L        | Log<br>Single entry of rela    | ated <mark>activ</mark> | <mark>vity</mark> to an Investiga | tion or Case, used for evi               | dentiary purpo | ses, including times | and costs.           |                      |
| Т        | Task<br>Actionable record      | for key d               | ata objects (Incide               | nt, Case, <mark>Activity</mark> ) with u | ser assignment | , date tracking and  | email notifications. |                      |
|          |                                |                         |                                   |                                          |                |                      | NIEW O               | BJECT TYPE UNIVERSE  |

Object Type Link

6. From the *Admin: Edit Object Type* screen, click on the **Configure Workflow** button under the **Workflow** section.

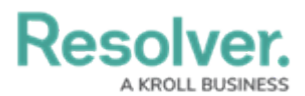

|            |                     | ⊕ ( <b>Q</b> Se | arch               |        |             | •••             | ¢3 | ?    | Ω |
|------------|---------------------|-----------------|--------------------|--------|-------------|-----------------|----|------|---|
| Data Model | ~                   | Object Types    | Object Type Groups | Fields | Assessments | Data Definition |    |      |   |
| Admin:E    | dit Object          | Туре            |                    |        |             |                 |    |      |   |
| Activity   |                     |                 |                    |        |             |                 |    | an a |   |
| Act        |                     |                 |                    |        |             |                 |    |      |   |
| Workflow   | Data Retention (10/ | 10) Concate     | enations           |        |             |                 |    |      |   |
|            | URE WORKFLOW        |                 |                    |        |             |                 |    |      |   |

Configure Workflow Button

## Enabling the Auto-Delete Function Using a Scheduled Trigger

 From the *Admin: Edit Workflow* screen, click the + Add Trigger link under the workflow state where the data retention trigger will be added.

|                     |                                                       |                                        | •••                            | \$<br>\$          | <u>ک</u> (  |                 |                 |   |
|---------------------|-------------------------------------------------------|----------------------------------------|--------------------------------|-------------------|-------------|-----------------|-----------------|---|
| Data Model          | ~                                                     | Object Types                           | Object Type Groups             | Fields            | Assessments | Data Definition |                 |   |
| OPEN - I<br>f TRIGG | FOLLOW UP RI<br>ERS + ADD TRIG<br>Capture Geolocation | EQUIRED<br>GER<br>n for Involved Locat | ion ≓ Transitions to <b>Op</b> | en - Follow Up Re | quired      | 0 REQU          | IRED COMPONENTS | , |
|                     | Create Incident                                       |                                        |                                |                   |             |                 |                 |   |
| SHOW M              | ORE                                                   |                                        |                                |                   |             |                 |                 |   |
| CLOSED              | - COMPLETE                                            | GER                                    |                                |                   |             | 0 REQU          | IRED COMPONENTS |   |
|                     | Archive                                               | ions to Archived                       |                                |                   |             |                 |                 |   |
| ARCHIV              | ED                                                    | GER                                    |                                |                   |             |                 |                 |   |
| This State          | has no Triggers                                       |                                        |                                |                   |             | 0 REQU          | IRED COMPONENTS |   |
|                     |                                                       |                                        |                                |                   |             |                 | ✓ DON           |   |

+ Add Trigger Link

2. From the *Add Trigger* pop-up, select **Timed** from the **Type** dropdown menu.

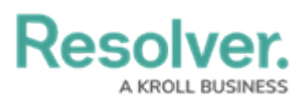

|                                                   | ⊕ ( <b>Q</b> Se                      | arch                          |        |             | •••             | \$ @ Q   |
|---------------------------------------------------|--------------------------------------|-------------------------------|--------|-------------|-----------------|----------|
| Data Model 🗸 🗸                                    | Object Types                         | Object Type Groups            | Fields | Assessments | Data Definition |          |
| OPEN - FOLLOW UP                                  | REQUIRED                             | ADD TRIGGER                   |        |             |                 | ×        |
| 7 TRIGGERS + ADD T                                | RIGGER                               | Type<br>Select the trigger ty | /pe    |             |                 | ~        |
| Capture Geolocat                                  | Create Incident = Transitions to For |                               |        |             |                 |          |
| Create Incident                                   | Consume Orchestra                    | tion Event                    |        |             |                 |          |
| SHOW MORE                                         | _                                    |                               |        |             |                 |          |
| CLOSED - COMPLETE                                 |                                      |                               |        |             |                 |          |
| 7 TRIGGERS + ADD T                                | RIGGER                               | Color                         |        |             |                 | ~        |
| Archive ≓ ⊤ra                                     | nsitions to Archived                 | lcon                          |        |             |                 | ~        |
| ARCHIVED                                          |                                      |                               |        |             | CANCEL          | ✓ CREATE |
| 7 IRIGGERS + ADD TI<br>This State has no Triggers | RIGGER                               |                               |        |             |                 |          |
|                                                   | _                                    |                               |        |             |                 |          |
|                                                   |                                      |                               |        |             |                 | *        |

Type Dropdown Menu

3. Enter a trigger name in the **Name** field. The **Name** will appear under the selected workflow state and outlines the trigger's function (e.g., Object Expiration).

|                                        | earch              |        |             | •••             | \$ @ L ^ |
|----------------------------------------|--------------------|--------|-------------|-----------------|----------|
| Data Model v Object Types              | Object Type Groups | Fields | Assessments | Data Definition |          |
| OPEN - FOLLOW UP REQUIRED              | ADD TRIGGER        |        |             |                 | ×        |
| TRIGGERS + ADD TRIGGER                 | Type               |        |             |                 |          |
| Capture Geolocation for Involved Lo    | Name               |        |             |                 |          |
| Create Incident 🛛 🛱 Transitions to Esc | Description        |        |             |                 |          |
| SHOW MORE                              |                    |        |             |                 |          |
| CLOSED - COMPLETE                      |                    |        |             |                 |          |
| TRIGGERS + ADD TRIGGER                 | Color              |        |             |                 | ~        |
| Archive                                | lcon               |        |             |                 |          |
| ARCHIVED                               | Frequency 😧        |        |             |                 |          |
| TRIGGERS + ADD TRIGGER                 | Select one         |        |             |                 | ~        |
| This State has no Triggers             |                    |        |             | CANCEL          | ✓ CREATE |
|                                        |                    |        |             |                 |          |
|                                        |                    |        |             |                 |          |

Name Field

4. Enter a brief description in the **Description** field. The **Description** should outline the trigger's function in further detail.

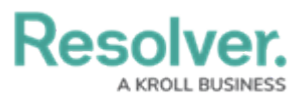

|               |                                                    | ⊕ ( <b>Q</b> Sea     | arch               |        |             | •••             | \$ <u>\$</u>          | ? | Ω      |  |
|---------------|----------------------------------------------------|----------------------|--------------------|--------|-------------|-----------------|-----------------------|---|--------|--|
| Data Model    | ~                                                  | Object Types         | Object Type Groups | Fields | Assessments | Data Definition |                       |   |        |  |
| OPEN - FO     | LLOW UP F                                          | REQUIRED             | ADD TRIGGER        |        |             |                 |                       |   | ×      |  |
| 7 TRIGGER     | S + ADD TR                                         | IGGER                | Туре               |        |             |                 |                       |   |        |  |
| Cal           | oture Geolocati                                    | on for Involved Loc. | Timed              |        |             |                 |                       |   | ~      |  |
|               | Capture Geolocation for Involved Loca              |                      |                    |        |             |                 |                       |   |        |  |
| Cre           | ate Incident                                       |                      | Description        |        |             |                 |                       |   | 1      |  |
| SHOW MOR      | E                                                  |                      |                    |        |             |                 |                       |   |        |  |
| CLOSED -      | COMPLETE                                           |                      |                    |        |             |                 |                       |   | h      |  |
| • TRIGGER     | S + ADD TR                                         | IGGER                | Color              |        |             |                 |                       |   |        |  |
| Arc           | chive ≓ Tran                                       | sitions to Archived  | lcon               |        |             |                 |                       |   | Ŭ<br>U |  |
|               | )                                                  |                      | Frequency 😧        |        |             |                 |                       |   |        |  |
| 7 TRIGGER     | S + ADD TR                                         | IGGER                | Select one         |        |             |                 |                       |   | ~      |  |
| This State ha | TRIGGERS + ADD TRIGGER  This State has no Triggers |                      |                    |        |             | CANCEL          | <ul><li>✓ 0</li></ul> |   |        |  |
|               |                                                    |                      |                    |        |             |                 |                       |   |        |  |

#### Description Field

(Optional) Select a color from the dropdown Color palette by clicking on a Color Swatch.
 A colored dot will appear next to the name of the trigger under the selected workflow state.

|              |                 | ⊕ ( <b>Q</b> Se       | arch                |                |             | •••             | ŝ | ? | Ω  |  |
|--------------|-----------------|-----------------------|---------------------|----------------|-------------|-----------------|---|---|----|--|
| Data Model   | ~               | Object Types          | Object Type Groups  | Fields         | Assessments | Data Definition |   |   |    |  |
| Ar           | chive ≓ Tran    | sitions to Archived   | ADD TRIGGER         |                |             |                 |   |   | ×  |  |
| Cr           | eate Incident   |                       | Туре                |                |             |                 |   |   |    |  |
|              |                 | _                     | Timed               |                |             |                 |   |   | ~  |  |
| OPEN - FO    | LLOW UP F       | REQUIRED              | Name                |                |             |                 |   |   |    |  |
| • TRIGGER    |                 | IGGER                 | Object Expiration   |                |             |                 |   |   |    |  |
| ,            |                 |                       | Description         |                |             |                 |   |   |    |  |
| Ca           | pture Geolocati | on for Involved Loc   | Delete an Object af | ter x number o | of years.   |                 |   |   |    |  |
|              |                 | _                     |                     |                |             |                 |   |   |    |  |
| Cr           | eate Incident   | ≓ Transitions to Esca |                     |                |             |                 |   |   |    |  |
| SHOW MOR     | RE              |                       | Color               |                |             |                 |   |   | 11 |  |
|              |                 |                       |                     |                |             |                 |   |   |    |  |
|              | COMPLETE        | _                     |                     |                |             |                 |   |   |    |  |
| CLOSED       |                 | _                     | CURRENT COLOR       |                |             |                 |   |   | ×  |  |
| 4 TRIGGER    | RS + ADD TRI    | IGGER                 |                     |                |             |                 |   |   |    |  |
| Ar           | chive ≓ Tran:   | sitions to Archived   | + FAVORITE          |                |             |                 |   |   |    |  |
|              |                 | _                     | PALETTE             |                |             |                 |   |   |    |  |
|              | _               |                       |                     |                |             |                 |   |   |    |  |
| ARCHIVE      |                 | _                     |                     |                |             |                 |   |   |    |  |
| F TRIGGER    | RS + ADD TR     | IGGER                 |                     |                |             |                 |   |   |    |  |
| This State h | as no Triggers  |                       |                     |                |             |                 |   |   |    |  |
|              |                 | _                     | - no color          |                |             |                 |   |   |    |  |
|              |                 |                       | te no color sa      |                |             |                 |   |   |    |  |
|              |                 |                       |                     |                |             |                 |   |   |    |  |

Color Palette

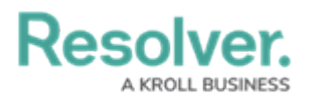

6. **(Optional)** Select an icon from the **Icon** dropdown menu. The **Icon** will appear next to the name of the trigger under the selected workflow state.

|                  |                                                      | ⊕ Q Sea               | rch       |           |                   |         |           |          |   |           | •••    |   | ŝ | ? | Ω  | - |  |  |
|------------------|------------------------------------------------------|-----------------------|-----------|-----------|-------------------|---------|-----------|----------|---|-----------|--------|---|---|---|----|---|--|--|
| Data Model       | ~                                                    | Object Types          | Object Ty | pe Groups |                   | Fields  | Ass       | essments | [ | Data Defi | nition |   |   |   |    |   |  |  |
| Archive          | e ≓ Trans                                            | sitions to Archived   | ADD TR    | IGGER     |                   |         |           |          |   |           |        |   |   |   | ×  |   |  |  |
| Create           | Incident                                             | ≓ Transitions to Esca | Type      |           |                   |         |           |          |   |           |        |   |   |   |    |   |  |  |
|                  |                                                      |                       |           |           |                   | Timed ~ |           |          |   |           |        |   |   |   |    |   |  |  |
| OPEN - FOLL      | OPEN - FOLLOW UP REQUIRED     TRIGGERS + ADD TRIGGER |                       |           |           | Name              |         |           |          |   |           |        |   |   |   |    |   |  |  |
| * TRIGGERS       |                                                      |                       |           |           | Object Expiration |         |           |          |   |           |        |   |   |   |    |   |  |  |
| Captur           | o Coolocati                                          | on for Involved Loc   | Descript  | ion       |                   |         | ,         |          |   |           |        |   |   |   |    |   |  |  |
| Captur           | e Geolocati                                          | on for involved Loca  | Delete    | an Objec  | t atter x         | number  | ot years. |          |   |           |        |   |   |   |    |   |  |  |
| Create           | Incident                                             | ≓ Transitions to Esca |           |           |                   |         |           |          |   |           |        |   |   |   |    |   |  |  |
| SHOW MORE        |                                                      |                       | Color     |           |                   |         |           |          |   |           |        |   |   |   | 11 | 1 |  |  |
|                  |                                                      | _                     | #8        | c0a0a     |                   |         |           |          |   |           |        |   |   |   | ~  |   |  |  |
| CLOSED - CO      | MPLETE                                               |                       | lcon      |           |                   |         |           |          |   |           |        |   |   |   |    |   |  |  |
| 4 TRIGGERS       |                                                      | GGER                  |           |           |                   |         |           |          |   |           |        |   |   |   | ~  |   |  |  |
| , modens         | 1 400 11                                             | JOEN                  | CURRE     |           |                   |         |           |          |   |           |        |   |   |   | ×  |   |  |  |
| Archive          | e ≓ Trans                                            | sitions to Archived   |           |           |                   |         |           |          |   |           |        |   |   |   |    |   |  |  |
|                  |                                                      | _                     |           |           |                   |         |           |          |   |           |        | 2 | _ |   |    |   |  |  |
| ARCHIVED         |                                                      |                       | *         | <b>←</b>  | >                 | Υ       | ~         | ×        | + | -         |        | ŕ | = | 0 | ,  |   |  |  |
| * TRIGGERS       | + ADD TRI                                            | GGER                  | *         |           |                   | ~       | ×         | ₿        | Û | ¢         | ¢      |   | X | 4 |    |   |  |  |
| This State has n | o Triggers                                           |                       | 90        | ۶         | ۹                 | 0       | 1         | ۵        | 0 | U         | 0      | G | ۵ | - | ,  |   |  |  |
|                  |                                                      |                       |           |           |                   |         |           |          |   |           |        |   |   |   |    |   |  |  |
|                  |                                                      |                       |           |           |                   |         |           |          |   |           |        |   |   |   |    | - |  |  |

Icon Dropdown Menu

7. Select **Scheduled** from the **Frequency** dropdown menu.

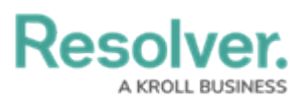

|                |                | ⊕ Q Sea               | arch                 |               |             | •••             | \$<br>\$<br>\$ | - |
|----------------|----------------|-----------------------|----------------------|---------------|-------------|-----------------|----------------|---|
| Data Model     | ~              | Object Types          | Object Type Groups   | Fields        | Assessments | Data Definition |                |   |
| Arch           | nive ≓ Tran    | sitions to Archived   | ADD TRIGGER          |               |             |                 | ×              | < |
| Crea           | ate Incident   | ≓ Transitions to Esca | Туре                 |               |             |                 |                |   |
|                |                | _                     | Timed                |               |             |                 | ~              |   |
| OPEN - FOL     | LOW UP I       | REQUIRED              | Name                 |               |             |                 |                |   |
| F TRIGGERS     | + ADD TR       | IGGER                 | Object Expiration    |               |             |                 |                |   |
|                |                | _                     | Description          |               |             |                 |                |   |
| Capi           | ture Geolocati | ion for Involved Loc  | Delete an Object aff | er x number o | of years.   |                 |                |   |
| Crea           | ate Incident   | ≓ Transitions to Esca |                      |               |             |                 |                |   |
| SHOW MORE.     |                |                       | Color                |               |             |                 | ĥ              |   |
|                |                |                       | #8c0a0a              |               |             |                 | ~              |   |
| CLOSED - C     | OMPLETE        |                       | lcon                 |               |             |                 |                |   |
| TRIGGERS       | + ADD TR       | IGGER                 |                      |               |             |                 | ~              |   |
|                |                | _                     | Frequency 🚱          |               |             |                 |                |   |
| Arch           | nive ≓ Tran    | sitions to Archived   | Scheduled            |               |             |                 | ~              |   |
|                |                | _                     | Nightly              |               |             |                 |                |   |
| ARCHIVED       |                | _                     | Scheduled            |               |             |                 |                |   |
| 7 TRIGGERS     | + ADD TR       | IGGER                 |                      |               |             | CANCEL          | ✓ CREATE       |   |
| This State has | s no Triggers  |                       |                      |               |             |                 |                |   |
|                |                | _                     |                      |               |             |                 |                |   |
|                |                |                       |                      |               |             |                 |                |   |
|                |                |                       |                      |               |             |                 |                | - |

Frequency Dropdown Menu

8. Select a date field or formula from the **Date Field/Formula** dropdown menu (e.g., Expiry Date).

|                       |         | ⊕ ( <b>Q</b> Se       | arch                 |                |             | •••             | (j)<br>(j) | ? | Ω  |
|-----------------------|---------|-----------------------|----------------------|----------------|-------------|-----------------|------------|---|----|
| Data Model            | ~       | Object Types          | Object Type Groups   | Fields         | Assessments | Data Definition |            |   |    |
| Archive               | ≓ Trar  | nsitions to Archived  | ADD TRIGGER          |                |             |                 |            |   | ×  |
| Create Inci           | dent    | ≓ Transitions to Esca | Туре                 |                |             |                 |            |   |    |
|                       |         |                       | Timed                |                |             |                 |            | ~ |    |
|                       |         | REQUIRED              | Name                 |                |             |                 |            |   |    |
|                       |         | ILLQUILLD             | Object Expiration    |                |             |                 |            |   |    |
| 7 TRIGGERS +          | ADD TR  | RIGGER                | Description          |                |             |                 |            |   |    |
| Capture Ge            | eolocat | ion for Involved Loc: | Delete an Object af  | ter x number ( | of years.   |                 |            |   |    |
| Create Inci           | dent    | ≓ Transitions to Esca |                      |                |             |                 |            |   |    |
| SHOW MORE             |         |                       | Color                |                |             |                 |            |   | 10 |
|                       |         | _                     | #8c0a0a              |                |             |                 |            | ~ |    |
|                       |         |                       | lcon                 |                |             |                 |            |   |    |
|                       |         |                       |                      |                |             |                 |            | ~ |    |
| 7 TRIGGERS +          | ADD TR  | RIGGER                | Frequency 📀          |                |             |                 |            |   |    |
| Archive               | ≓ Trar  | sitions to Archived   | Scheduled            |                |             |                 |            | ~ |    |
|                       |         |                       | Date Field / Formula | 0              |             |                 |            |   |    |
|                       |         |                       | Select one           |                |             |                 |            | ~ |    |
| ARCHIVED              |         |                       | Expiry Date          |                |             |                 |            |   | ĩ. |
| 7 TRIGGERS +          | ADD TR  | RIGGER                | ACTCOUNT             |                |             |                 |            |   | L  |
| This State has no Tri | iqqers  |                       | Count                |                |             |                 |            |   | L  |
|                       |         |                       | Linked Incident Cou  | int            |             |                 |            |   |    |
|                       |         |                       | Priority             |                |             |                 |            |   |    |
|                       |         |                       |                      |                |             |                 |            |   |    |

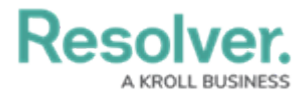

9. Click the **Create** button to add the trigger.

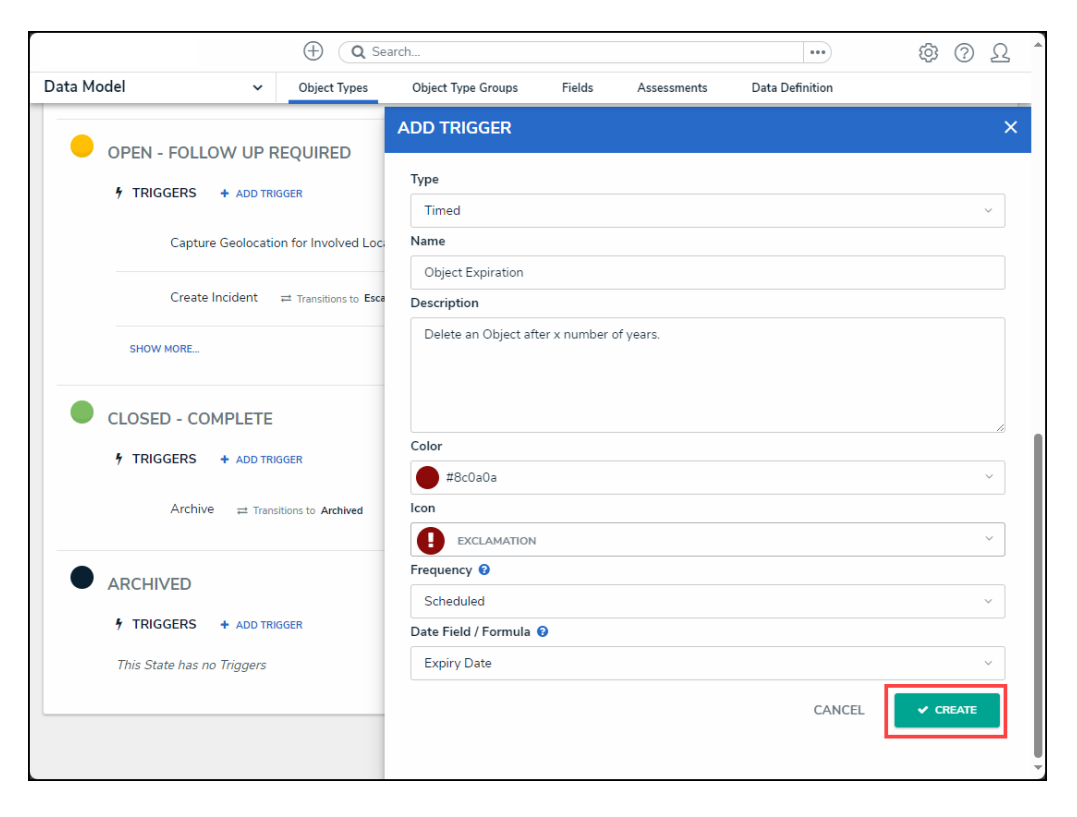

Create Button

10. From the *Edit Trigger* pop-up, click the + Add Transition link.

|            |                 |                       | arch          |               |            |                               | •••             | \$ <u>\$</u> | ?                | Ω | - |
|------------|-----------------|-----------------------|---------------|---------------|------------|-------------------------------|-----------------|--------------|------------------|---|---|
| Data Model | ~               | Object Types          | Object Type G | iroups        | Fields     | Assessments                   | Data Definition |              |                  |   |   |
| OPEN - FOI | LOW UP R        | EQUIRED               | EDIT TRIGO    | GER           |            |                               |                 |              |                  | × |   |
| 7 TRIGGERS | + ADD TRI       | GGER                  | •             | <b>Object</b> | Expiration | <b>1</b><br>x number of years | 5               |              | Can <sup>1</sup> |   |   |
| Cap        | ture Geolocatio | on for Involved Loca  |               |               |            | ,                             |                 |              |                  |   |   |
| Crea       | ate Incident    | ≓ Transitions to Esca | TRANSITIONS   |               |            |                               |                 |              |                  |   |   |
| SHOW MORE  | **              |                       | + ADD TRANS   | ITION         |            |                               |                 |              |                  |   |   |
| CLOSED - C | OMPLETE         |                       |               |               |            |                               |                 |              |                  |   |   |
| 7 TRIGGERS | + ADD TRI       | 3GER                  |               |               |            |                               |                 |              |                  |   | 1 |
| Arch       | nive ≓ Trans    | itions to Archived    |               |               |            |                               |                 |              |                  |   |   |
| ARCHIVED   |                 |                       |               |               |            |                               |                 |              |                  |   |   |
| 5 TRIGGERS | + ADD TRI       | GGER                  |               |               |            |                               |                 |              |                  |   | 1 |
| •          | Object Expir    | ation This Trigger    |               |               |            |                               |                 |              |                  |   |   |
|            |                 |                       |               |               |            |                               |                 |              |                  |   | ļ |

+ Add Transition Link

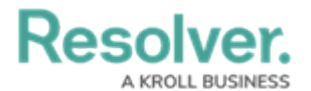

11. Enter a transition name in the **Name** field.

|           |                 | ⊕ ( <b>Q</b> Sea            | arch        |              |               |                     | ••••            | \$ ? J   | Ω      |
|-----------|-----------------|-----------------------------|-------------|--------------|---------------|---------------------|-----------------|----------|--------|
| ata Model | ~               | Object Types                | Object Type | Groups       | Fields        | Assessments         | Data Definition |          |        |
| OPEN - FO | LLOW UP F       | REQUIRED                    | EDIT TRIG   | GER          |               |                     |                 |          | ×      |
| 7 TRIGGER | S + ADD TR      | GGER                        | 0           | Object       | Expiratio     | 'n                  |                 | ø        |        |
| Cap       | oture Geolocati | on for Involved Loca        |             | Delete ar    | l Object arte | r x number of years |                 |          |        |
| Cre       | ate Incident    | ≓ Transitions to Esca       | TRANSITION  | s            |               |                     |                 |          |        |
| SHOW MORE |                 |                             | Name        |              |               |                     |                 |          | ٦      |
| CLOSED -  | COMPLETE        |                             | Destination | State        |               |                     |                 |          | ך<br>ר |
| 7 TRIGGER | S + ADD TR      | GGER                        | Select the  | e desunation | i st          |                     |                 | · · ·    |        |
| Arc       | hive ≓ Trans    | sitions to Archived         | Continue w  | orking with  | object once   | transition is comp  | lete?           |          |        |
| ARCHIVED  | )               |                             | 🔵 Yes 🕝     | 1            |               |                     |                 |          |        |
| f trigger | S + ADD TRI     | GGER<br>ration This Trigger | -           |              |               |                     | CANCEL          | ✓ CREATE |        |
| 1 -       |                 | _                           |             |              |               |                     |                 |          |        |
|           |                 |                             |             |              |               |                     |                 |          |        |

Name Field

12. Select an **Archived** state from the **Destination State** dropdown menu.

| ⊕ (q)                                                                                 | earch                                                                    |                 | \$ ? <u>\</u> |
|---------------------------------------------------------------------------------------|--------------------------------------------------------------------------|-----------------|---------------|
| Data Model ~ Object Types                                                             | Object Type Groups Fields Assessments                                    | Data Definition |               |
| OPEN - FOLLOW UP REQUIRED  TRIGGERS + ADD TRIGGER Capture Geolocation for Involved Le | EDIT TRIGGER  Object Expiration Delete an Object after x number of years |                 | ×             |
| Create Incident                                                                       | TRANSITIONS                                                              |                 |               |
| SHOW MORE                                                                             | Name Object Expiration                                                   |                 |               |
| CLOSED - COMPLETE  TRIGGERS + ADD TRIGGER                                             | Destination State Select the destination stat Escalated to Incident      |                 | ~             |
| Archive                                                                               | Closed     Open - Follow Up Required                                     |                 |               |
| ARCHIVED                                                                              | Closed - Complete     Archived                                           |                 |               |
| TRIGGERS + ADD TRIGGER      Object Expiration This Trigg                              | н<br>н                                                                   | CANCEL          | ✓ CREATE      |

Destination State Dropdown Menu

13. The Auto-Delete toggle switch will appear when an Archived state is selected from the

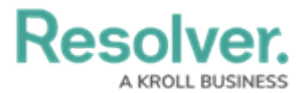

#### Destination State dropdown menu.

|            |                | ⊕ ( <b>Q</b> Se       | arch                                       |                    |                      | •••                         | \$<br>\$<br>\$ | Ω |
|------------|----------------|-----------------------|--------------------------------------------|--------------------|----------------------|-----------------------------|----------------|---|
| ata Model  | ~              | Object Types          | Object Type Groups                         | Fields             | Assessments          | Data Definition             |                |   |
| OPEN - FOI | LOW UP F       | REQUIRED              | EDIT TRIGGER                               |                    |                      |                             |                | × |
| 7 TRIGGERS | + ADD TR       | GGER                  |                                            | ject Expiratio     | on                   |                             | dit .          |   |
| Сар        | ture Geolocati | on for Involved Loca  | Dele                                       | ete an Object atte | er x number of years |                             |                |   |
| Crea       | ate Incident   | ≓ Transitions to Esca | TRANSITIONS                                | _                  |                      |                             |                |   |
| SHOW MORE  |                |                       | Auto-Dele                                  | ete                |                      |                             |                |   |
| CLOSED - C | OMPLETE        |                       | This functionality e<br>recovered.<br>Name | nables objects to  | be deleted through   | i workflow. Once deleted ti | hey cannot be  |   |
| F TRIGGERS | + ADD TR       | GGER                  | Object Expiration                          | ١                  |                      |                             |                |   |
| Arci       | nive ≓ Tran    | sitions to Archived   | Archived                                   |                    |                      |                             | ~              |   |
| ARCHIVED   |                |                       | Bypass Re                                  | equired Fields. 宿  | )                    |                             |                |   |
| F TRIGGERS | + ADD TR       | GGER                  | Continue working                           | with object onc    | e transition is comp | lete?                       |                |   |
| • 🔒        | Object Expi    | ration This Trigger   | 🔵 Yes 🥹                                    |                    |                      |                             |                |   |
|            |                |                       | •                                          |                    |                      | CANCEL                      | ✓ CREATE       |   |

Auto-Delete Toggle Switch

14. Select the **Auto-Delete** toggle switch to enable the auto-delete function through workflows.

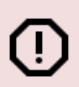

#### Warning:

When an object is deleted, it no longer exists and cannot be reverted. Specific object data can be retained for analytical purposes and must be setup on the object type.

15. A *Confirmation* screen will appear, read through the warnings on the *Confirmation* screen and click the **Yes** button to enable the auto-delete function.

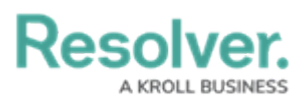

|                                                           | ⊕ Q Se                                       | earch 😶 🕸 🕐 🖸                                                                                                    |
|-----------------------------------------------------------|----------------------------------------------|----------------------------------------------------------------------------------------------------|
| Data Model 🗸 🗸                                            | Object Types                                 | Object Type Groups Fields Assessments Data Definition EDIT TRIGGER                                                                                                    |
| OPEN - FOLLOW UP     TRIGGERS + ADD T     Capture Geoloca | REQUIRED<br>RIGGER<br>tion for Involved Loc- | Object Expiration     Delete an Object after x number of years.                                                                                                    |
| Create Incident                                           | ≓ Transitions to Esca                        | a TRANSITIONS                                                                                                    |
| SHOW MORE                                                 |                                              | X Auto-Delete                                                                                                    |
| CLOSED - COMPLET<br>9 TRIGGERS + ADD 1                    | E<br>Rigger                                  | Please Confirm     x     flow. Once deleted they cannot be       With Auto-Delete enabled, objects will be permanently     deleted when this transition is triggered. Once deleted, they cannot be recovered. |
| Archive = Tri                                             | Insitions to Archived                        |                                                                                                    |
| ARCHIVED     TRIGGERS + ADD 1     Object Ex               | RIGGER<br>Diration This Trigger              | Bypass Required Fields. Continue working with object once transition is complete? Yes  Ko                                                                                                    |
| 1                                                         |                                              | CANCEL CREATE                                                                                                    |

Confirmation Screen

16. The **Auto-Delete** toggle switch will switch to an active state (blue).

|                                                           | ⊕ ( <b>Q</b> Se            | arch                                                               |                                       |                                  | •••                      | \$<br>\$      | 2      |
|-----------------------------------------------------------|----------------------------|--------------------------------------------------------------------|---------------------------------------|----------------------------------|--------------------------|---------------|--------|
| Data Model 🗸 🗸                                            | Object Types               | Object Type Groups                                                 | Fields                                | Assessments                      | Data Definition          |               |        |
| OPEN - FOLLOW UP R TRIGGERS + ADD TRIC Capture Geolocatio | EQUIRED<br>GGER            | EDIT TRIGGER Object Delete                                         | <b>et Expiratic</b><br>an Object afte | <b>n</b><br>r x number of years. |                          |               | )<br>d |
| Create Incident                                           | ≓ Transitions to Esca      | TRANSITIONS                                                        |                                       |                                  |                          |               |        |
| CLOSED - COMPLETE<br>f TRIGGERS + ADD TRK                 | GGER                       | This functionality enab<br>recovered.<br>Name<br>Object Expiration | a<br>oles objects to                  | be deleted through               | workflow. Once deleted t | hey cannot be |        |
| Archive                                                   | itions to Archived         | Destination State     Archived                                     |                                       |                                  |                          |               | ~      |
| ARCHIVED     TRIGGERS + ADD TRK     O     Object Expire   | SGER<br>ation This Trigger | ✔ Bypass Requ                                                      | iired Fields. 🕑                       |                                  | CANCEL                   | ✓ CRE4        | ATE    |
|                                                           |                            |                                                                    |                                       |                                  |                          |               |        |

Auto-Delete Toggle Switch - Active

17. The **Bypass Required Fields** toggle switch will automatically switch to active (blue), to allow objects with missing field to still be deleted as part of the scheduled trigger.

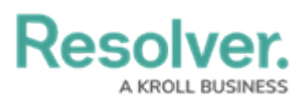

| ta Model        | ✓ Object Types           | Object Type Groups                                                | Fields                                  | Assessments          | Data Definition        |                |      |
|-----------------|--------------------------|-------------------------------------------------------------------|-----------------------------------------|----------------------|------------------------|----------------|------|
| OPEN - FOLLOW U | IP REQUIRED              |                                                                   | ct Expiratio                            | on                   |                        |                | en a |
| Capture Geol    | ocation for Involved Loo | Delete                                                            | an Object afte                          | r x number of years. |                        |                |      |
| Create Incide   | nt ≓ Transitions to Esc  | a TRANSITIONS                                                     |                                         |                      |                        |                |      |
| SHOW MORE       |                          | Auto-Delete                                                       |                                         |                      |                        |                |      |
| CLOSED - COMPLE | ETE<br>ID TRIGGER        | This functionality ena<br>recovered.<br>Name<br>Object Expiration | bles objects to                         | be deleted through   | workflow. Once deleted | they cannot be | *    |
| Archive ≓       | Transitions to Archived  | Destination State <ul> <li>Archived</li> </ul>                    |                                         |                      |                        |                | ~    |
| ARCHIVED        |                          | Bypass Requ                                                       | uired Fields. <table-cell></table-cell> | ]                    |                        |                |      |
| 🕈 TRIGGERS 🕂 AD | DTRIGGER                 |                                                                   |                                         |                      | CANCEL                 | ✓ CRE          | ATE  |
| Object          | Expiration This Trigge   | r                                                                 |                                         |                      |                        |                |      |

Bypass Required Fields Toggle Switch - Active

18. Click the **Create** button to add the transition to the scheduled trigger.

|                                       |                           | ⊕ ( <b>Q</b> Se            | arch                                                                    |                                       |            |                               | •••                       | ŝ          | ?     | Ω | - |
|---------------------------------------|---------------------------|----------------------------|-------------------------------------------------------------------------|---------------------------------------|------------|-------------------------------|---------------------------|------------|-------|---|---|
| Data Model                            | ~                         | Object Types               | Object Type Gr                                                          | oups                                  | Fields     | Assessments                   | Data Definition           |            |       |   |   |
| OPEN - FOLLO<br>† TRIGGERS<br>Capture | DW UP R<br>+ ADD TRM      | EQUIRED                    |                                                                         | ER<br>Object E<br>Delete an (         | Expiration | <b>n</b><br>x number of years | L                         |            | ø     | × |   |
| Create SHOW MORE                      | Incident                  | ≓ Transitions to Esca      | TRANSITIONS                                                             | -Delete                               |            |                               |                           |            |       |   |   |
| CLOSED - COL<br>f TRIGGERS<br>Archive | HPLETE<br>+ ADD TRK       | GGER                       | This functional<br>recovered.<br>Name<br>Object Expir<br>Destination St | lity enables<br>ration<br><b>tate</b> | objects to | be deleted through            | workflow. Once deleted th | ey cannot  | be    |   |   |
| ARCHIVED     TRIGGERS                 | + ADD TRK<br>Dbject Expir | SGER<br>ation This Trigger | Archived     Bypa                                                       | ass Required                          | d Fields.  |                               | CANCEL                    | <b>~</b> a | REATE | ~ |   |

Create Button

19. The *Edit Trigger* pop-up will refresh listing the newly added transition.

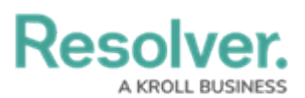

|                                                          | ⊕ Q Se                | arch               |                  |                        | •••             | \$ @ L * |
|----------------------------------------------------------|-----------------------|--------------------|------------------|------------------------|-----------------|----------|
| Data Model 🗸 🗸                                           | Object Types          | Object Type Groups | Fields           | Assessments            | Data Definition |          |
| OPEN - FOLLOW UP F                                       | REQUIRED              | EDIT TRIGGER       |                  |                        |                 | ×        |
| TRIGGERS + ADD TR                                        | GGER                  | Objec              | t Expiratio      | n                      |                 | ø        |
| Capture Geolocati                                        | on for Involved Loca  | Delete             | an Object afte   | r x number of years.   |                 |          |
| Create Incident                                          | ≓ Transitions to Esca | TRANSITIONS        |                  |                        |                 |          |
| SHOW MORE                                                |                       | Object Expiration  | ≓ Transitions to | ○ Archived 🛱 Auto-Dele | te              | ¢° ×     |
| CLOSED - COMPLETE                                        | GGER                  | + ADD TRANSITION   |                  |                        |                 |          |
| Archive = Tran                                           | sitions to Archived   |                    |                  |                        |                 |          |
| <ul> <li>ARCHIVED</li> <li>TRIGGERS + ADD TRI</li> </ul> | GGER                  |                    |                  |                        |                 |          |
| Object Expir                                             | ation ≓ Transition    |                    |                  |                        |                 |          |
|                                                          |                       |                    |                  |                        |                 | -        |

#### Transition

- 20. When an object is deleted, the audit trail is updated to ensure that only records identified as retainable for analytics remain and all other audit events are deleted.
- 21. The following occurs in the Audit Trail when an object is deleted:
  - All records are removed except for Create Object records.
  - The deleted object name is redacted.
  - A final Delete Object entry is made with the object name redacted.

|                       |              |                    | ⊕ ( <b>Q</b>        | Search                            |                     |                                  |                                                                                                    |                              | \$  | 2         | C Training Org |
|-----------------------|--------------|--------------------|---------------------|-----------------------------------|---------------------|----------------------------------|----------------------------------------------------------------------------------------------------|------------------------------|-----|-----------|----------------|
| Tools                 | ~            | Swagger Docs       | Data I              | mport Data                        | Management Au       | udit Trail                       | User Management Audit Trail                                                                                                    | Data Audit Archive Export    |     |           |                |
| Q SEARCH              | 🛓 EXPORT     | Only the first 1,0 | 00,000 records      | s (starting from the m            | iost recent record) | OBJ                              | ECT[ID-4566-DELETED]                                                                                                    |                              |     |           | ×              |
| Time                  | Performed By | ,                  | Object<br>Unique ID | Object Name                       | Object Typ<br>Name  | July<br>Per<br>Obj<br>Obj<br>Obj | 27, 2024 5:00 AM<br>formed By Resolver Workflow w<br>ect Unique ID IP-21<br>ect Name Object[id-4566-delete<br>ect Type Name Involved Person | orkflow@resolver.com<br>d]   |     |           |                |
| July 27, 2024 5:00 AM |              |                    | Act-38              | ACT038: Patrol<br>Security Respon | - Activity          | Acti<br>Eve<br>Less              | ion Delete Object<br>nt Delete Object<br>s Details                                                                                          |                              |     |           |                |
| July 27, 2024 5:00 AM |              |                    | IP-21               | Object[id-4566-<br>deleted]       | Involved P          | Obj<br>Obj<br>Obj                | ect ID 4566<br>ect External Reference ID 23e15<br>ect Type ID 19836                                                                         | c90-bd60-453b-bd33-eee1ab6ab | d44 |           |                |
| July 26, 2024 4:17 PM |              |                    | Req-48              | Corporations an<br>entities       | d<br>Requireme      | Obj<br>Valu<br>Res               | ect Type External Reference ID                                                                                                    | nvolvedPerson<br>rer.com)    | Ju  | ly 27, 20 | 24 5:00 AM     |
| July 26, 2024 4:17 PM |              |                    | Req-46              | Large cash<br>transactions        | Requireme           | Ob                               | ject[id-4566-deleted] (IP-21) dele                                                                                                    | ted.                         |     |           |                |

Audit Trail Delete Object Entry

- 22. The following cannot be retained even when using the retain data for analytics function:
  - Description Field
  - Text Fields
  - Multi-Select List Fields
  - URL Attachment Fields

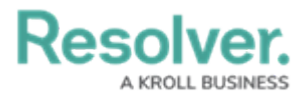

- Image Fields
- Comment Fields